**WARNING!** This installation guide provide the basic wiring, programming and troubleshooting information required to install the Lun Security System. **Use this guide in conjunction with the** *Lun-25. Reference Manual* and *Configurator Operating Manual* available online from ORTUS Group website at <u>www.ortus.io</u>.

# GSM Wireless Security and Fire Alarm Control Panel "Lun-25"

Installation Guide

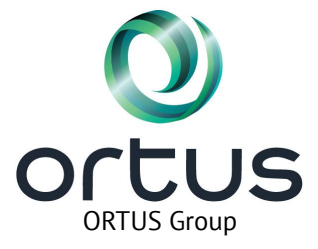

# Table of contents

| . Quick Setup                           | 3  |
|-----------------------------------------|----|
| 2 Compatible Devices                    | 3  |
| Safety Instructions for Service Persons | 4  |
| Installation                            | 5  |
| Addressing                              | 7  |
| Programming                             | 8  |
| 'Enroll wireless detectors              | 8  |
| 3 Troubleshooting                       | 10 |
| 9 System Information                    | 11 |

| 1 ( | Quick Setu                      | ıp                                                                                                    | 2 Compatibl                             | le Devices                                                                                                    |
|-----|---------------------------------|----------------------------------------------------------------------------------------------------|-----------------------------------------|----------------------------------------------------------------------------------------------------|
| 0   | Plan                            | Plan the installation including all alarm<br>detection devices, zone expanders,<br>keypads/readers and other required<br>modules                                                 | Keypads<br>TouchMemory<br>Readers       | Lind-9M3,<br>Lind-15<br>Lind-11TM<br>Lind-7*                                                                                                    |
| 0   | Mount                           | Decide on a location for the Control<br>Panel and secure it to the wall using<br>suitable mounting hardware                                                                      | RFID cards /<br>tags Reader             | Antivandal*<br>Lind-EM                                                                                                    |
| ₿   | Addressing<br>modules           | Addressing additional keypads/readers and zone expanders                                                                                                    | Zone Expander                           | AM-11                                                                                                    |
| 4   | Wire                            | Complete all wiring including modules,<br>keypads/readers, zones, siren and ground<br>connection. Save module serial numbers<br>on page 11                                       | Radio Receiver                          | MCR-300 Visonic<br>L25-R433 ORTUS Group (for Visonic)<br>L25-Crow ORTUS Group (for Crow)<br>L25-R433M ORTUS Group (for Jablotron)<br>uartBridge Aiax    |
| 6   | Power                           | Connect the battery and power up the system. The battery must be connected.                                                                                                    | Visonic<br>wireless                     | MCT-302N, MCT-234,<br>MCT-501, NEXT MCW,                                                                                                    |
| 6   | Program                         | Connect the Control Panel to notebook with the "Lun-Config" cable and use the "Configurator 11" software                                                                         | detectors<br>Jablotron<br>wireless      | NEXT K9-85 MCW, MCT-426.<br>JA-60N, JA-60V, JA-60P, JA-60B,<br>JA-60G, RC-60, JA-635, RC-11,                                                            |
| 7   | Enroll<br>wireless<br>detectors | Disconnect the Control Panel from<br>notebook and restart it. Use the keypad<br>or by Control Panel's <b>RF</b> button. Radio<br>receiver must be connected to Control<br>Panel. | detectors<br>Crow wireless<br>detectors | JA-000, KC-00, JA-003, KC-11,         RC-86K.         FW2-MAG-8F,       FW2-RMT-8F,         FW2-NEO-8F,       FW2-SMK-8F,         FW2-NEO-PIR-CRT N 8F. |
| 8   | Test                            | Test the system completely to ensure<br>that all features and functions operate as<br>programmed.                                                                                | Ajax wireless<br>detectors              | DoorProtect,LeaksProtect,MotionProtect Plus,GlassProtect,CombiProtect,Space Control,FireProtect Plus.FireProtect Plus.                                  |
|     |                                 |                                                                                                    | * – If this reade<br>zone expanders     | FireProtect Plus.<br>er is used, the other keypads, readers and<br><b>s should not be connected.</b>                                                    |

# **3 Safety Instructions for Service Persons**

Warning: When using equipment connected to the telephone network, always follow the basic safety instructions provided with this product. Save these instructions for future reference. Inform the end-user of the safety precautions that must be observed when operating this equipment.

Before Installing The Equipment - Ensure package includes the following:

INSTRUCTIONS.

**READ and SAVE these instructions!** 

- Follow ALL WARNINGS AND INSTRUCTIONS specified in this document and/or on the equipment.
- Lun-25 Control Panel.
- Additional Control Panel's spare parts and installing components.

# Selecting a Suitable Location for the Alarm Controller

Use the following list as a guide to find a suitable location to install this equipment:

- Locate near a telephone socket and power outlet.
- Select a location free from vibration and shock.
- follow the installation instructions.

the secondary circuit cable(s).

Do NOT connect alarm controller to electrical the same circuit as large appliances.

Do NOT select a location that exposes your alarm controller to direct sunlight, excessive heat, moisture, vapors, vents: chemicals or dust.

Do NOT install this equipment near water. (e.g., bath tub, nections or damage of conductor insulation kitchen/laundry sink, wet basement, near a swimming pool).

Do NOT install this equipment and accessories in areas where risk of explosion exists.

Do NOT connect this equipment to electrical outlets controlled by wall switches or automatic timers.

AVOID interference sources.

AVOID installing equipment near heaters, air condition-nently connected installations. ers, ventilators, and refrigerators.

metal objects (e.g., wall studs).

#### Safety Precautions Required During Installation

- Never install this equipment and/or telephone be observed. ٠ wiring during a lightning storm.
- Never touch uninsulated telephone wires or terminals unless the telephone line has been disconnected at the network interface.
- Position cables so that accidents can not occur. Connected cables must not be subject to excessive mechanical strain.

- Use only the power supply provided with this equipment. Use of unauthorized power supplies may cause damage.
- For direct plug-in versions, use the transformer supplied with the device.

WARNING: THIS EQUIPMENT HAS NO MAINS ON/OFF SWITCH. THE PLUG OF THE DIRECT PLUG-IN POWER SUP-PLY IS INTENDED TO SERVE AS THE DISCONNECTING DE-VICE IF THE EQUIPMENT MUST BE QUICKLY DISCON-NECTED. IT IS IMPERATIVE THAT ACCESS TO THE MAINS Installation and user guides, including the SAFETY PLUG AND ASSOCIATED MAINS SOCKET/OUTLET IS NEVER OBSTRUCTED.

#### **IMPORTANT NOTE!**

This alarm system must be installed and used within an environment that provides the pollution degree max 2 and over-voltages category 11 NON-HAZARDOUS LOCATIONS, indoor only. The equipment is direct plug-in (external transformer) and is designed to be installed, serviced and/or repaired by service personnel only; [service person is defined as an individual having the appropriate technical training and experience to recognize hazards associated with the installation and operation of this equipment and of measures to minimize the risks to themselves and oth-Place alarm controller on a flat, stable surface and ers]. This equipment contains no user-serviceable parts. The wiring (cables) used for installation of the alarm sys-Do NOT locate this product where people may walk on tem and accessories must be insulated with PVC, TFE, PTFE, FEP, Neoprene or Polyamide.

> (a) The equipment enclosure must be secured to the building structure before operation.

> (b) Internal wiring must be routed in a manner that pre-

- Excessive strain or loosening of wire on terminal con-

(c) Disposal of used batteries must be made in accordance with local waste recovery and recycling regulations.

(d) Before servicing, disconnect the power and telephone connection.

(e) Do not route any wiring over circuit boards.

(f) The installer must ensure that a readily accessible disconnect device is incorporated into the building for perma-

The power supply must be Class II, fail safe with double AVOID locating equipment close to or on top of large or reinforced insulation between the primary and secondary circuit/enclosure and be an approved type acceptable to the local authorities. All national wiring rules must

| 4 Installation         Mounting the Enclosure         Locate the panel in a dry area, preferably near an         unswitched AC power source. Complete all wiring before         applying AC or connecting the battery.         Terminal Descriptions         The following terminals are available on the Lun-25 Con-         trol Panel:         Terminal         Description |                                                                         |                                                                                                    |                                                                                                    | <ul> <li>The following conditions apply:</li> <li>Interface should be run with minimum 22 gauge quad, two pair twisted preferred.</li> <li>The modules can be home run to the panel, connected in series or can be T-tapped.</li> <li>Any module can be connected anywhere along the interface bus. Separate wire runs for keypads/readers and zone expanders are not necessary.</li> <li>No module can be more than 150m/15m (in wire length) from the panel as noted in terminal description table above.</li> </ul> |                                                    |                                                                                                    |                                       |                                                  |                                                                              |
|----------------------------------------------------------------------------------------------------|-------------------------------------------------------------------------|----------------------------------------------------------------------------------------------------|----------------------------------------------------------------------------------------------------|----------------------------------------------------------------------------------------------------|----------------------------------------------------|----------------------------------------------------------------------------------------------------|---------------------------------------|--------------------------------------------------|------------------------------------------------------------------------------|
| L (Line),                                                                                                    | AC pow                                                                  | er terminals.                                                                                                    |                                                                                                    | NOTE: [                                                                                                    | Do r                                               | not use shield                                                                                                   | ed                                    | wire for in                                      | terface bus wiring.                                                          |
| N (Neutral),<br>PE (Power<br>Ground)<br>AKB+,<br>AKB-                                                                                                    | Connect<br>AC. Do<br>other w<br>Power t<br>Connect<br>AC. Do<br>other w | t the battery before cor<br>not connect the batter<br>iring is complete.<br>erminals.<br>t the battery before cor<br>not connect the batter<br>iring is complete. | nnecting the<br>ery until all<br>nnecting the<br>ery until all                                                                                                    | Module<br>rectly as<br>the pane<br>Module (I<br>as it is y<br>panel, in<br>ule (C) is                                                                                                    | (A<br>it is<br>It, i<br>B) i<br>With<br>Wir<br>wir | ) is wired<br>s within 150n<br>n wire distan<br>s wired corre<br>nin 150m of<br>re distance. M<br>ed correctly a | cor<br>n c<br>nce<br>ctl<br>th<br>lod | e<br>t is within                                 | A<br>30m 50m B<br>50m C only one device<br>can be used<br>150m of the panel. |
| BEL Bell/Siren power. Connect the positive side<br>of any alarm warning device to 12F<br>terminal the pegative side to BEL                                                                                                    |                                                                         |                                                                                                    |                                                                                                    | in wire distance. But ONLY ONE of (B) and (C) modules can<br>be used, because the total wired length further than 150m                                                                                                    |                                                    |                                                                                                    |                                       |                                                  |                                                                              |
| PM1, PM2Programmable output terminals. Use to<br>activate devices such as LEDs.<br>(Every PM: 200mA, 15V)Z1 to Z5,<br>GNDZone input terminals. Ideally, each zone<br>should have one detector; however,<br>multiple detection devices can be wired to<br>or                                                                                                    |                                                                         |                                                                                                    | <b>Current Ratings</b><br>In order for the system to operate properly, the power<br>output of the alarm controller and power supply modules<br>cannot be exceeded. Use the data below to ensure that the<br>available current is not exceeded.<br><i>Table 3</i> |                                                                                                    |                                                    |                                                                                                    |                                       |                                                  |                                                                              |
| TAN.                                                                                                    | Interfac                                                                | e lines to keypads, re                                                                                                    | aders, zone                                                                                                    | Output                                                                                                    |                                                    |                                                                                                    | Ra                                    | atina (12V <sub>r</sub>                          | ьс)                                                                          |
| GND                                                                                                    | expande<br>NOTE: T<br>150m -<br>Lind-EM                                 | otal length is limited to:<br>otal length is limited to:<br>- if Lind-11TM, Lind-1<br>1 or AM-11 is used                                                          | 5, Lind-9M3,                                                                                                    | 12F:                                                                                                    | 35<br>key<br>cor<br>mu                             | OmA. Subtrac<br>/pad, expans<br>nnected to 1.<br>ist be reserved                                                 | t<br>sio<br>2F<br>d fo                | the listed<br>n module<br>or TAN b<br>or the TAN | rating for each<br>and accessory<br>us. At least 10mA<br>bus.                |
| 175                                                                                                    |                                                                         | +12V terminal lise to                                                                                                    |                                                                                                    | Control                                                                                                    | Pa                                                 | nel                                                                                                    |                                       |                                                  |                                                                              |
| GND compatible modules, detectors, LEDs,<br>keypads, readers, etc. (350mA MAX). Connect<br>the positive side of device to 12F, the<br>negative side to GND.                                                                                                    |                                                                         |                                                                                                    |                                                                                                    | <b>12F</b> – 350mA available for devices connected to the 12F<br>and PM terminals, and modules connected to TAN bus ter-<br>minal. At least 10mA must be reserved for the TAN bus.<br><b>Control Panel Current Calculation Maximum</b> (Standby                                                                                                    |                                                    |                                                                                                    |                                       |                                                  |                                                                              |
| TAN Bus W                                                                                                    | iring                                                                   |                                                                                                    |                                                                                                    |                                                                                                    | 1)<br>~~^                                          | may includia                                                                                                    | <u>с</u> г                            | ראח/ 14אמ                                        |                                                                              |
| The 12F ar while TAN an                                                                                                    | nd GND t<br>d GND ar                                                    | erminals are used to p<br>e used for data transmis                                                                                                    | rovide power<br>sions.                                                                                                    | TAN bus (                                                                                                    | mA<br>dev                                          | max. includin                                                                                                    | gF<br>e2                              | below)                                           |                                                                              |
| This 4 term                                                                                                    | ninals of t                                                             | he Control Panel must I                                                                                                    | be connected                                                                                                    | Total (mu                                                                                                    | st r                                               | not exceed 350                                                                                                   | 0m                                    | A)                                               |                                                                              |
| to the termin                                                                                                    | nals or w                                                               | ires of each module as                                                                                                    | described in                                                                                                    | Table 4: TA                                                                                                    | Nb                                                 | us devices currer                                                                                                | nt c                                  | alculation ch                                    | nart                                                                         |
| Table 2                                                                                                    |                                                                         |                                                                                                    |                                                                                                    | Device                                                                                                    |                                                    | Current (mA)                                                                                                    | X                                     | Quantity                                         | Total (mA)                                                                   |
|                                                                                                    | lind-15                                                                 | Lind-9M3 Lind-11TM                                                                                                    | ΔM-11                                                                                                    | Lind-15                                                                                                    |                                                    | 190                                                                                                    | х                                     |                                                  |                                                                              |
| CP Terminal                                                                                                    |                                                                         | Lind-EM. Lind-7                                                                                                    |                                                                                                    | Lind-9M3                                                                                                    | 5                                                  | 70                                                                                                    | х                                     |                                                  |                                                                              |
| 12F                                                                                                    | +12V                                                                    | +12V                                                                                                    | +12V                                                                                                    | Lind-11T                                                                                                    | М                                                  | 70                                                                                                    | х                                     |                                                  |                                                                              |
| TAN                                                                                                    | MON                                                                     | BUS                                                                                                    | TAN                                                                                                    | Lind-EM                                                                                                    |                                                    | 20                                                                                                    | х                                     |                                                  |                                                                              |
| GND                                                                                                    | GND                                                                     | GND                                                                                                    | GND                                                                                                    | AM-11                                                                                                    |                                                    | 3                                                                                                    | х                                     |                                                  |                                                                              |
|                                                                                                    |                                                                         |                                                                                                    |                                                                                                    | Total TAN                                                                                                    | l bu                                               | s current                                                                                                    |                                       | I                                                |                                                                              |

Lun-25. Installer Guide

## **Zone Wiring**

Power down the alarm controller and complete all zone wiring. Zones can be wired to supervise normally open de-at the end of a zone loop, the second resistor enables the vices (e. q., smoke detectors) or normally closed devices panel to determine if the zone is in alarm, tampered or (e.g., door contacts). The Control Panel can be programmed faulted. as normally open or for SEOL/DEOL.

Observe the following guidelines when wiring zones:

- SEOL/DEOL installations recommended.
- Minimum 22 AWG wire, maximum 18 AWG.
- Do not use shielded wire.
- Do not exceed  $100\Omega$  wire resistance. Refer to the chart below:

#### Table 5: Burglary Zone Wiring Chart

| Wire Gauge | Maximum Length to EOL Resistor (meters) |
|------------|-----------------------------------------|
| 22         | 910                                     |
| 20         | 1490                                    |
| 19         | 1880                                    |
| 18         | 2370                                    |
|            |                                         |

Figures are based on maximum wiring resistance of  $100\Omega$ 

## 12F Power Wiring

This terminal provide  $11.3-12.5V_{DC}/350$ mA of current of current at  $10.4-12.5V_{DC}$  for in-(shared with PM outputs).

Connect the positive side of any device to the 12F terminal, the negative side to GND.

The 12F output is protected; if too much current is drawn from these terminals (wiring short) the output is temporarily shut off until the problem is corrected.

Remote LED

12F

2kΩ resisto

LED

#### **PM Wirina**

PMs switch to ground when activated from the Control Panel. Connect the positive side of the device to the 12F terminal and the negative side to a PM terminal.

PM output sink up to 200mA current.

A relay is required for current levels greater than 50mA or 300mA. PM can also be used for 2-wire smoke detectors.

#### Single End-of-Line (SEOL) Resistor

When SEOL resistors are installed at the end of a zone loop, the Control Panel detects if the circuit is secure, open, or shorted.

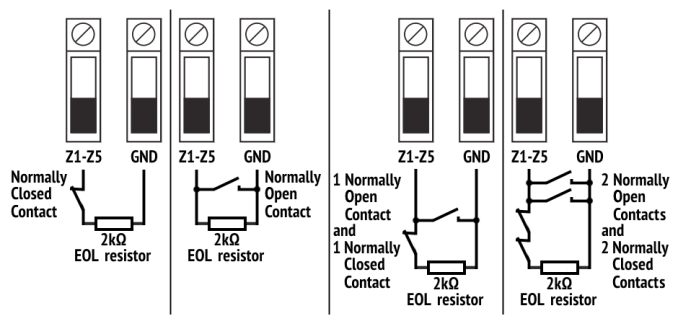

#### Double End of Line (DEOL) Resistors for Fire Detectors

When double end-of-line (DEOL) resistors are installed

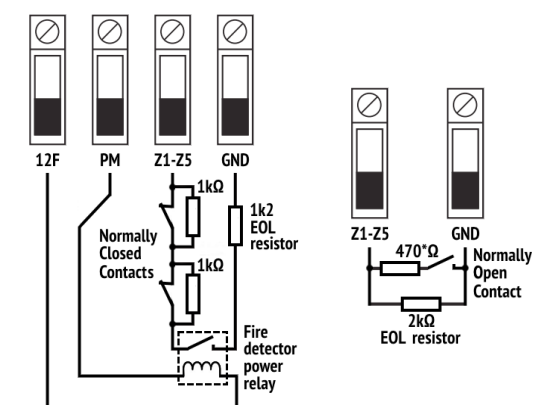

**Note:** \* – The additional resistor value should be 820 Ohm to recognize the second detector in the loop.

#### **Bell Wiring**

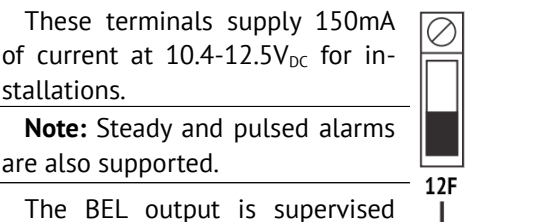

and power limited by 450mA PTC.

# BFI Be sure to Observe Polarity for Polarized Siren Connected

#### **Connecting AC Power**

Primary: 100-240VAC/50-60Hz/0.25A Secondary: 15VDC/0.67A The Control Panel have built-in AC/DC power source. The 3-wired 22AWG cable should be used.

#### **Ground Wiring**

Using an insulated green Self tapping screw wire (minimum 22AWG), Nut washer connect the power cable to Earth ground Control Panel's PCB via hole Star washer marked as "PE". Lun-25 PCB == NOTE: Wire and installa-PE hole

tion hardware not included.

# Batterv

A sealed, rechargeable, lead acid or gel type 12V 2.3Ah battery is required for power standby.

# Lun-25. Installer Guide

connection

# 5 Addressing

All optional modules and devices must be preparing to work at one system <u>before</u> they will be connected to TAN bus.

The Control Panel provided up to 2 additional ICD (keypad or readers) and up to 4 zone expanders.

Every ICD should have the unique address in the range of 1 to 2.

**Note: Lind-7** and **Antivandal** readers do not require addressing.

## Lind-9M3 keypad addressing

- 1. Power up the keypad.
- 2. Press # + 1 keys.
- 3. Enter address 1 or 2 then confirm it by **\*** key.
- 4. Turn the keypad power off.

# Lind-15 keypad addressing

- 1. Power up the keypad and wait until boot-up.
- 2. Press **SETTINGS** button.
- 3. Press the Address MON value icon.
- 4. Select the *new address* (1 or 2) in the drop-down list.
- 5. Turn the keypad power off.

# Lind-11TM reader addressing

- 1. Power up the reader.
- If the "running light" is displaying by ZONE LEDs, press and hold the RESET button while the indication stops. The ZONE8 LED will flashes and other ZONE1-7 LEDs will indicate the current reader address in binary code. The ZONE1 LED corresponds to the least significant bit.
- Pressing shortly the **RESET** button (to address up) or the **TROUBLE** button (to address down) you may set the new address (1 or 2). Then confirm it by the long pressing the **RESET** button. The 5 seconds buttons inactivity will return the reader to "running light" indication mode.
- 4. Turn the reader power off.

# Lind-EM reader addressing

- 1. Remove the reader's face panel to its PCB access.
- 2. Set the new address (1 or 2) by the **ADDRESS** DIP switches in binary code. The "1" switch corresponds to the least significant bit.
- 3. Install the reader's face panel again.

# AM-11 module addressing

The additional equipment is needed:

- 1. 4-wired cable marked "Lun-GPRS..." or "Lun-SMS".
- 2. Adapter marked "Config-AM11".
- 3. Notebook with:
  - one free USB 2.0 port.
  - OS Windows 7/8/10.
  - "Configurator 11" software installed.

To addressing the AM-11 module:

- 1. Connect the 4-wired cable "Lun-GPRS..." to the notebook free USB 2.0 port.
- 2. Install the cable driver if required. You can download it online at <u>www.ortus.io</u>.
- Connect the "Lun-GPRS" cable to the "Config-AM11" adapter.
- Connect the AM-11 module wires red, blue and black – to corresponding terminals on the "Config-AM11" adapter.

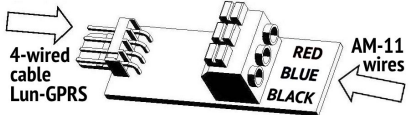

- 5. Start the "Configurator 11" software. Press the **AM11** button to open the address assigning utility.
- Select the COM port corresponding to 4-wired cable connected. You can see it in the Windows Device Manager – Ports.
- 7. Press the red button <> to open port selected.
- 8. The button change the color to **green** when the port will be opened.
- Select new address (1 to 4) in the drop-down list for AM-11 module connected then press **Record** Address button.
- 10. As the confirmation message is displayed, press
   button to close the COM port.
- 11. As the button changed the color to red disconnect the AM-11 module wires and close the utility.

# 6 Programming

The Control Panel should be programmed before using. The next equipment is needed for programming:

- 1. 2-wired cable marked "Lun-Config".
- 2. Notebook with:
  - one free USB 2.0 port.
  - OS Windows 7/8/10.
  - "Configurator 11" software installed.

To configure the Control Panel:

- Connect the 2-wired cable "Lun-Config" to the notebook free USB 2.0 port.
- 2. Install the cable driver if required. You can down-load it online at <u>www.ortus.io</u>.
- Connect the "Lun-Config" cable to the Control Panel's X2 "CONFIG" connector. The cable's whitemark should be arranged to the Δ mark near PCB CONFIG connector.
- Start the "Configurator 11" software then select Configuration – Create main menu item or press + button.
- Select a Lun-25 Control Panel type and confirm it by Ready button.
- Select the COM port corresponding to cable connected. You can see it in the Windows Device Manager – Ports.
- As the new configuration window opens, power up the Control Panel. If the Control Panel identified successfully, the green icon "Connected" will displayed at the status bar.
- 8. Then you can edit every configuration parameters as need to the Control Panel works correctly.
- Save the configuration to the Control Panel's memory by Ctrl+F12 shortcut.
- 10. Disconnect the "Lun-Config" cable from the Control Panel then it has been restarted automatically to apply the configuration.

The "Configurator 11" software and all configuration parameters are described in the **Configurator Operating Manual** available online from ORTUS Group website at <u>www.or-</u> <u>tus.io</u>.

**Note:** If the Control Panel is already initially configured then the next time it can be configured remotely.

# 7 Enroll wireless detectors

Wireless detectors are enrolled via wireless receiver previously installed to the Control Panel housing and wired to main PCB.

You can enroll wireless detector by:

- Lind-15 ICD.
- Lind-9M3 ICD.
- RF key placed on the Control Panel's PCB.

# Enrolling by Lind-15

1. Enter to group (partition) the wireless detectors will be enrolled to by touching the group number 1 or 2 on the ICD screen.

**Note:** This group should be activated and assigned to the keypad in the Control Panel configuration.

- 2. Make sure that the group is disarmed.
- 3. Press **Settings** button.
- 4. Press **Wireless zones** button then enter the *installer code*. The new window will open. It contains a wireless zones table.
- 5. Select wireless zone number (at first column) by touching it:
  - To enrolling select zone with free **SensorID** (at the second column) field.
  - To delete wireless sensor select zone with filled **SensorID** field.
- Press Add button to switch the wireless receiver to enrolling signal waiting. Then the wireless detector should generate the appropriate enrolling signal. System will wait an enrolling signal up to 30 seconds.
- 7. When the wireless detector is enrolled, the keypad sounds a "thrill" and the **SensorID** field will be filled. The wireless detector signal strength is displayed in the table's third column as 0...3. A higher number corresponds to a higher signal strength.
- 8. To delete the existing enrolled wireless detector press **Delete** button then the **SensorID** field will be free.
- 9. To exit press **Back** button.

| Enrolling by Lind-9M3                                                                                                    | Enrolling by RF key (on Control Panel's PCB)                                                                                                    |
|----------------------------------------------------------------------------------------------------|----------------------------------------------------------------------------------------------------|
| <ol> <li>Enter to group (partition) the wireless detectors will be enrolled to by press *, group number, *</li> <li>Note: This group should be activated and assigned to the keypad in the Control Panel configuration.</li> </ol>                                                                                                    | <ol> <li>Open a Control Panel housing to the <b>RF</b> key access.</li> <li>Be sure the Control Panel in the normal mode operation (no configuration cable connected) and group (partition) where the wireless sensors will be enrolled is disarmed.</li> </ol>                                                                                                    |
| <ol> <li>Make sure that the group is disarmed.</li> <li>Press <i>+</i>, <i>7</i>, <i>installer code</i> to enter to enrolling mode. The MODE 0 LED will lights. ZONE 116 LEDs correspond to first 16 wireless zones in the group. If some ZONE LEDs are light – the wireless detectors is enrolled there. The flashing ZONE LEDs are displayed all zones in the current group where wireless detectors can be enrolled.</li> <li>Enter the free wireless zone number for detector enroll (any from flashing ZONE LEDs) and confirm it by pressing <i>*</i>.</li> </ol> | <ul> <li>3. Be sure the HL5 LED (near the RF key) is blinking three times with subsequent pause ~1 second OR blinking once 3 seconds.</li> <li>4. Switch to the enrolling mode by pressing RF key: <ul> <li>Fast double pressing – for the group #1 (HL5 LED blinking once with subsequent pause ~1 second).</li> <li>Fast triple pressing – for the group #2 (HL5 LED blinking twice with subsequent pause ~1 second).</li> </ul> </li> <li>Note: If there is no free wireless zones for enrolling, the HL5 LED lighting ~3 seconds with pause ~0,5 seconds.</li> </ul> |
| <ol> <li>Press by to switch the wireless receiver to enrolling signal waiting. Then the wireless detector should generate the appropriate enrolling signal. System will wait an enrolling signal up to 40 seconds.</li> </ol>                                                                                                    | <ul> <li>5. Now you can do as follows by <b>RF</b> key:</li> <li>One short pressing – to switch the wireless receiver to enrolling signal waiting. Then the wireless detector should generate the appropriate enrolling signal. System will wait an en-</li> </ul>                                                                                                    |
| <ol> <li>When the wireless detector is enrolled, the keypad<br/>sounds a "thrill" and the appropriate <b>ZONE</b> LED<br/>lights continuously.</li> <li>To check the wireless detector signal strength</li> </ol>                                                                                                    | <ul> <li>official of the seconds. New wireless detector will be enrolled to the first free wireless zone.</li> <li>One long (~3 seconds) pressing – to delete <u>all</u></li> </ul>                                                                                                    |
| <ul> <li>press . It is displayed by the lighted ZONE 13 LEDs. A greater number of lighted zone LEDs corresponds to a higher signal level.</li> <li>8. To delete the existing enrolled wireless detector</li> </ul>                                                                                                    | <ul> <li>enrolled wireless detectors in this group.</li> <li>Fast double pressing – to exit to normal operating mode.</li> <li>Note: If the wireless detectors be enrolled by RF key (without any ICD), their signal strength can not be checked.</li> </ul>                                                                                                    |
| press (1), then the appropriate <b>ZONE</b> LED will flashing as free.                                                                                                    |                                                                                                    |
| 9. To exit press <sup>(#)</sup> . The <b>MODE 0</b> LED will turn off.                                                                                                    |                                                                                                    |

| <ul> <li>8 Troubleshooting To view faults used Lind-15 or Lind-9M3 ICD. </li> <li>View faults by Lind-15 Touch the yellow icon in the status bar at the bottom left of the ICD screen. The faults list will open. </li> <li>View faults by Lind-9M3 If any fault present, the FAULT LED will lights. Some faults displays without additional key pressing: <ul> <li>Main AC power fault – by POWER 220V LED on.</li> <li>Battery absence/fault/discharge – by BATTERY LED on.</li> <li>Control Panel wired break – by CP CONNECTION LED on.</li> </ul></li></ul> |                                                                                                    | CMS fault (ZONE 10)<br>The connection to CMS<br>was lost<br>GSM Jamming<br>(ZONE 16)<br>The Control Panel<br>detects that the<br>GSM/GPRS signal<br>jamming | Verify the SIM card installed,<br>check the card balance and call<br>to cellular provider if required.<br>Verify the WiFi router and<br>Internet connection<br>Verify the CMS IP addresses,<br>ports, phone numbers in the<br>Control Panel configuration<br>Verify the SIM card installed and<br>call to cellular provider if<br>required. |
|----------------------------------------------------------------------------------------------------|----------------------------------------------------------------------------------------------------|----------------------------------------------------------------------------------------------------|----------------------------------------------------------------------------------------------------|
| Press the key. ZOI<br>faults:<br>ZONE 1 – AC power los<br>ZONE 2 – Battery abse<br>ZONE 4 – Lind-11TM/I<br>ZONE 5 – AM-11 conn<br>ZONE 6 – Lind-9M3/Li                                                                                                    | NE LEDs will displayed all existing<br>st.<br>nce/fault/discharge.<br>.ind-EM connection lost.<br>ection lost.<br>nd-15/Lind-27 connection lost.                                                                                                    | W/D receiver<br>Wi-Fi<br>Lind-25/27<br>Lind addr. x<br>AM11 addr. x<br>Lind TM/EM addr.x<br>Keypad x<br>Battery W/D x                                       | Verify connection to<br>corresponding module.<br>Verify the module bus address.<br>Verify module settings in the<br>Control Panel configuration.<br>Replace module if required                                                                                                    |
| ZONE 9 – Arming disal<br>ZONE 10 – CMS conne<br>ZONE 11 – Wireless re<br>ZONE 15 – WiFi modul<br>ZONE 16 – GPRS/GSM<br>Troubleshooting by fau<br>Fault on Lind-15 ICD                                                                                                    | ole by CMS command.<br>ction lost.<br>ceiver connection lost.<br>.e connection lost.<br>signal jamming.<br>Ilts:                                                                                                    | Panel tamper<br>Tamper fault W/D x<br>Tamper fault keypad x<br>Tamper fault Lind<br>TM/EM addr. x                                                           | Ensure the device cover is secure.<br>Ensure device is correctly<br>mounted for wall tamper<br>operation.<br>Trip, then restore the tamper. If                                                                                                    |
|                                                                                                    | IFOUNIOCNOOTING                                                                                                    |                                                                                                    |                                                                                                    |
| (ZONE on Lind-9M5)<br>Main power (ZONE 1)<br>An AC power fault has<br>been detected<br>Battery (ZONE 2)<br>The panel detects that<br>the battery is below<br>the low battery<br>threshold (less then<br>11.5VDC) or the<br>battery is absent.<br>NOTE: Fault condition<br>will not clear until the<br>battery voltage is<br>12.5VDC under load                                                                                                    | Verify voltage measured across<br>AC terminals is 120-240VAC.<br>Replace fuse FU1 (1A) if required<br><b>NOTE:</b> If battery is new allow<br>about 3 hours to charge.<br>Verify voltage measured across<br>AC terminals is 120-240VAC.<br>Replace fuse FU1 (1A) if required.<br>Disconnect battery wire leads:<br>Verify battery charging voltage<br>measured across battery leads<br>13.70-13.80VDC. Replace fuse<br>FU2 (1.5A) if required |                                                                                                    | tamper condition persists,<br>replace correspondent device or<br>wireless detector                                                                                                    |

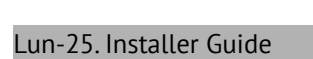

Revision

| 9 Sys | tem Info    | rmation  |       |              |           | Addres  | s Module Information                       |               |
|-------|-------------|----------|-------|--------------|-----------|---------|--------------------------------------------|---------------|
| Zone  | s Informati | on       |       |              |           | #       | Serial N                                   | umber         |
| #     | Label       | Location | Group | Zone<br>Type | Loop type | 1       |                                            |               |
| 01    |             |          |       |              |           | 3       |                                            |               |
| 02    |             |          |       |              |           | 4       |                                            |               |
| 03    |             |          |       |              |           | Wirolo  | ss Devices                                 |               |
| 04    |             |          |       |              |           | Zone #  |                                            | Serial Number |
| 05    |             |          |       |              |           | Receive |                                            | Senat Number  |
| 06    |             |          |       |              |           | 18      |                                            |               |
| 07    |             |          |       |              |           | 19      |                                            |               |
| 08    |             |          |       |              |           | 20      |                                            |               |
| 09    |             |          |       |              |           | 21      |                                            |               |
| 10    |             |          |       |              |           | 21      |                                            |               |
| 11    |             |          |       |              |           | 23      |                                            |               |
| 12    |             |          |       |              |           | 74      |                                            |               |
| 13    |             |          |       |              |           | 25      |                                            |               |
| 14    |             |          |       |              |           | 26      |                                            |               |
| 15    |             |          |       |              |           | 27      |                                            |               |
| 16    |             |          |       |              |           |         |                                            |               |
| 17    |             |          |       |              |           | Install | er – Defined Access Codes                  |               |
| 18    |             |          |       |              |           |         | Installer Code                             |               |
| 19    |             |          |       |              |           | Group # | Administrator Code     Fire Subsystem Code |               |
| 20    |             |          |       |              |           | C       | Fire Subsystem Code                        |               |
| 21    |             |          |       |              |           | Group # | Z Administrator Code                       |               |
| 22    |             |          |       |              |           |         | rife Subsystem Code                        |               |
| 23    |             |          |       |              |           | 1       |                                            |               |
| 24    |             |          |       |              |           | 1       |                                            |               |
| 25    |             |          |       |              |           | 1       |                                            |               |
| 26    |             |          |       |              |           |         |                                            |               |
| 27    |             |          |       |              |           |         |                                            |               |
| ICD I | nformation  |          |       |              |           | -       |                                            |               |
| #     | ICD T       | уре      | Se    | erial Nu     | mber      |         |                                            |               |
| 1     |             |          |       |              |           |         |                                            |               |
| 2     |             |          |       |              |           |         |                                            |               |